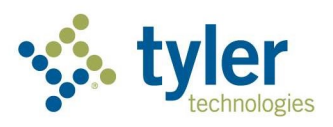

# Virtual Lab Program Overview

# Enterprise Permitting & Licensing - 2025

## Table of Contents

| Program Overview                              | 3  |
|-----------------------------------------------|----|
| How to Participate                            | 3  |
| Cancellation policy                           | 3  |
| How to Register                               | 4  |
| Register for Tyler U                          | 4  |
| How to Enroll                                 | 5  |
| Access Tyler U                                | 5  |
| Terminology                                   | 6  |
| Search for an Event by Topic                  | 6  |
| Register for a Session                        | 7  |
| Search for a Session by Date                  | 8  |
| Register for a Session and Payment Options    | 10 |
| Complete Registration and Calendar Invitation | 12 |
| Regular VL Session Registration               | 12 |
| Demo VL Session Registration and Invitation   |    |
| How to Withdraw                               | 14 |
| From Your Transcript                          | 14 |
| From the Learn Tab                            | 15 |
| How to Receive Notification of New Sessions   | 17 |
| Opt Out of Notifications                      | 20 |
| CPE Information                               | 21 |
| Questions & Answers                           | 21 |
|                                               |    |

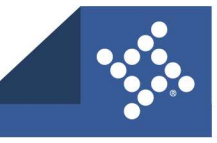

# **Program Overview**

Tyler Technologies offers a Virtual Lab (VL) program for Enterprise Permitting & Licensing (EPL). The VL program is a unique approach to online training, increasing interaction between students and instructors. Experts guide students through an engaging curriculum during live, hands-on training. Attendees can participate from any location with internet connectivity. Have a question during the class? No problem! You will get answers from your instructor on the spot.

# How to Participate

Once you (a jurisdiction employee) register on <u>Tyler University</u> (Tyler U), you can sign up for any scheduled sessions. Pay for the training per class or via a subscription. Virtual Lab classes are included with Advanced and Complete Assist subscriptions. Each attendee must have access to a computer because this instructor-led opportunity uses virtual software.

Subscriptions cost 10% of your annual maintenance agreement with a minimum of \$12,000 per year. For more information about the Virtual Lab program, please email Training & Education Manager Christy Goss at <u>christy.goss@tylertech.com</u>.

- Tyler accepts class registrations only online via Tyler U (please refer to How to Register).
- Tyler posts classes each quarter on Tyler U and Tyler Community.
- Class size is limited to 10 students in the Virtual Lab.
- Classes are scheduled in the Eastern time zone.
- Classes start promptly at the designated time.
- For better viewing, Tyler recommends that students have two computer monitors one to see EPL and one to see the instructor's screen. Attendees of classes with "Demo VL" in the title need only one monitor.
- If you cannot attend after you have registered for a class, please email <u>liz.anderson@tylertech.com</u> or log into Tyler U and reference the section, <u>How to Withdraw</u>.
- If no participants attend within ten minutes of the scheduled start time, the class is canceled. Registrants are notified via email.
- Instructor will inform students if class is CPE eligible. Please reference the section, <u>CPE</u> information, for more details.

### **Cancellation policy**

If you are unable to attend a class for which you have registered, another registered Tyler U user can attend in your place. You can cancel without penalty up to three days before a scheduled class. If you give less than three days' notice, or a registrant fails to attend, Tyler is unable to issue a refund. For more information, please refer to <u>How to Withdraw</u>.

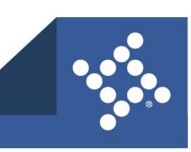

# How to Register

You must register for your account on TylerTech.com before you can access the portal and enroll in a class.

### **Register for Tyler U**

To register:

- 1. Visit <u>TylerTech.com</u>.
- 2. Click Register.
- 3. Select Enterprise Permitting & Licensing as the primary Tyler product.
- 4. Type your First Name and Last Name.
- 5. Type your Email Address. This is your username for Tylertech.com.
- 6. Type an 8-character **Password**.
- 7. Type it again in the **Confirm Password** field.
- 8. Type your **Organization Name**.
- 9. Type your State/Province.
- 10. Type your **Department.**
- 11. Type your Job Title.
- 12. Click Register for access to tylertech.com.

Tyler reviews your registration. Once approved, you will receive a confirmation email.

| ast Name:-                                    |  |
|-----------------------------------------------|--|
| Email Address (this will be your user name):- |  |
| Password (must be 8 characters):-             |  |
| Confirm Password (must be 8 characters):•     |  |
| Organization Name:-                           |  |
| State/Province:*                              |  |
| Department:-                                  |  |
| lob Title:*                                   |  |
|                                               |  |

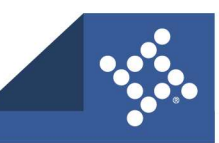

Updated: 3/20/2025

tylertech.com

# How to Enroll

### **Access Tyler U**

Once registered and approved to access Tyler U:

- 1. Visit <u>TylerTech.com</u> and log into your account.
- 2. Click Client Support.

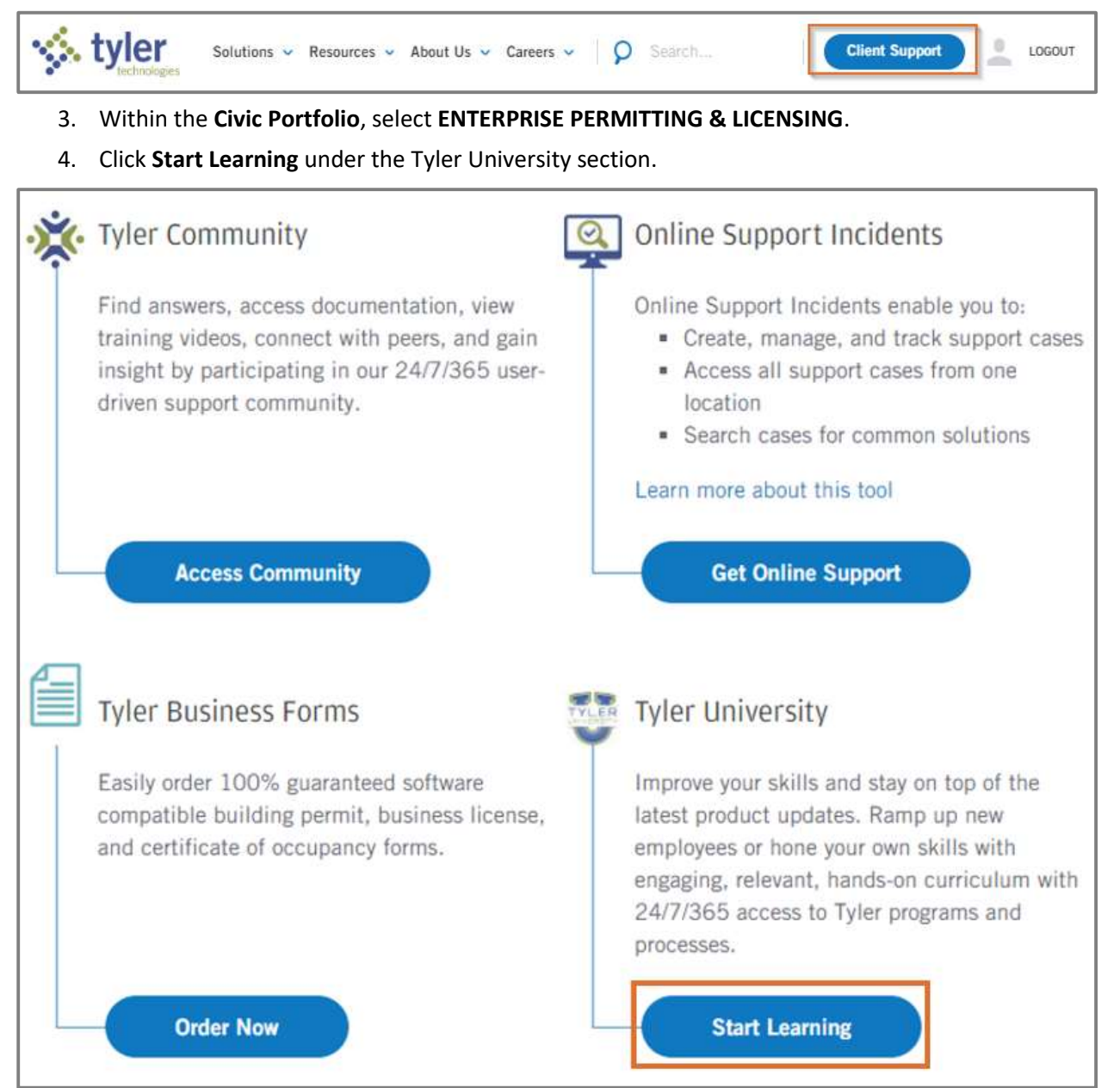

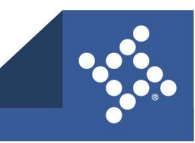

### Terminology

- Events are Virtual Lab training opportunities organized by topic. Each event has multiple sessions or classes that are scheduled at different times and dates throughout the year.
- A session is a class held at a specific time and date.

### Search for an Event by Topic

Virtual Lab schedules are published on <u>Tyler Community</u>. To search for live training events by topic:

- 1. Log into TylerU. Reference the previous section, <u>Access TylerU</u>, for more details.
- 2. Type the **name** of the desired topic in the search box.
- 3. Press enter on your keyboard or click Search.
- 4. To filter the results, click the **calendar** in the Training menu.

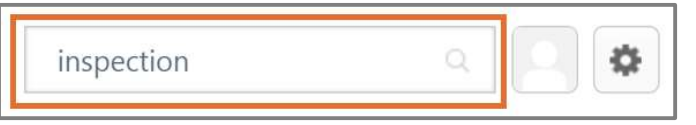

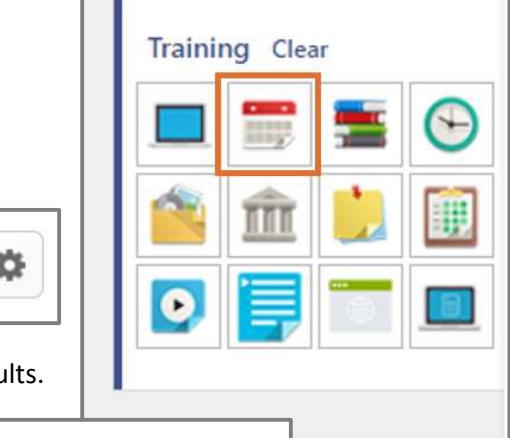

Show All

#### 5. Select the desired **event** from the Training results.

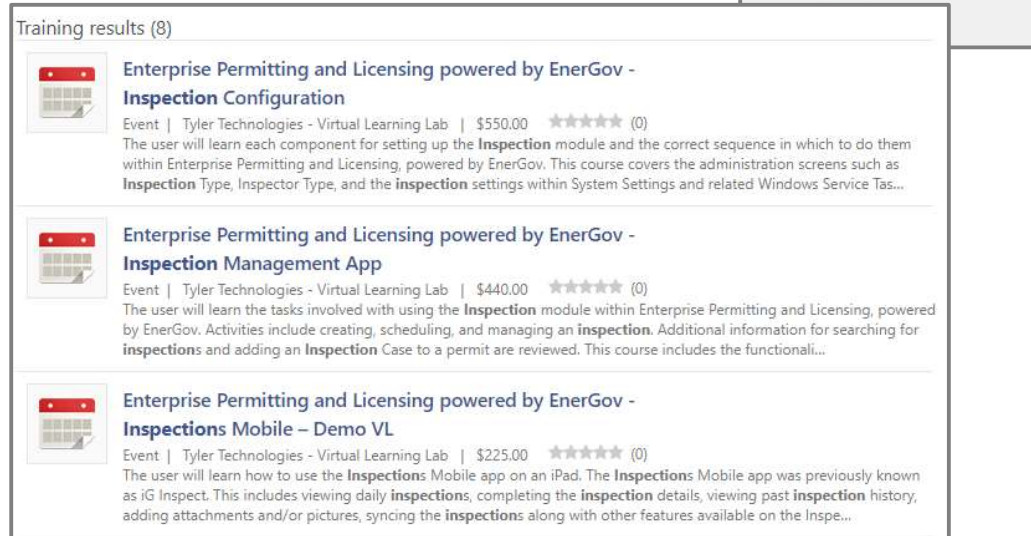

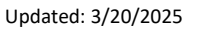

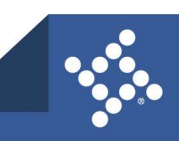

#### **Register for a Session**

- 1. If seats are available, click View Details.
- 2. If you are a subscriber, select Request.

| 1e.399.00.0                                     |                                                                                                    |                                                                                              |
|-------------------------------------------------|----------------------------------------------------------------------------------------------------|----------------------------------------------------------------------------------------------|
| EVENT                                           |                                                                                                    |                                                                                              |
| Ent                                             | erprise Permitting and Licensing                                                                                                    | powered by                                                                                   |
| Ene                                             | rGov - Inspection Management                                                                                                    | Арр                                                                                          |
| Last Upd                                        | ated 12/20/2021 Duration 2 hours                                                                                                    |                                                                                              |
| Detail                                          | s                                                                                                    |                                                                                              |
| The us<br>and Lic<br>inspect                    | er will learn the tasks involved with using the Inspection modu<br>ensing, powered by EnerGov. Activities include creating, schec<br>tion. Additional information for searching for inspections and a                                                                                                    | le within Enterprise Permitting<br>duling, and managing an<br>adding an Inspection Case to a |
| permit<br>App, a:                               | are reviewed. This course includes the functionality of the Insp<br>s well as the Schedule and Assign, Manage Inspectors and Mar                                                                                                    | pection Management Dashboard<br>nage Teams Apps.                                             |
| permit<br>App, a:                               | are reviewed. This course includes the functionality of the Insp<br>s well as the Schedule and Assign, Manage Inspectors and Mar<br><b>Show More</b>                                                                                                    | pection Management Dashboard<br>nage Teams Apps.                                             |
| permit<br>App, a:<br><b>Upcor</b>               | are reviewed. This course includes the functionality of the Insp<br>s well as the Schedule and Assign, Manage Inspectors and Mar<br>Show More<br>ming Sessions                                                                                                    | pection Management Dashboard<br>nage Teams Apps.                                             |
| permit<br>App, a<br><b>Upcor</b><br>Date        | are reviewed. This course includes the functionality of the Insp<br>s well as the Schedule and Assign, Manage Inspectors and Mar<br>Show More<br>ming Sessions<br>(Ascending)                                                                                                    | pection Management Dashboard<br>nage Teams Apps.<br>2 Sessions                               |
| permit<br>App, a:<br>Upcor<br>Date              | are reviewed. This course includes the functionality of the Insp<br>s well as the Schedule and Assign, Manage Inspectors and Mar<br>Show More<br>ming Sessions<br>(Ascending)                                                                                                    | pection Management Dashboard<br>nage Teams Apps.<br>2 Sessions                               |
| permit<br>App, a<br>Upcor<br>Date<br>JAN<br>25  | are reviewed. This course includes the functionality of the Insp<br>s well as the Schedule and Assign, Manage Inspectors and Mar<br>Show More<br>ming Sessions<br>(Ascending)<br>Enterprise Permitting Licensing - Insp App<br>Tue, Jan 25, 2022, 3:00 PM - 5:00 PM EST                                                                 | pection Management Dashboard<br>nage Teams Apps.<br>2 Sessions                               |
| permit<br>App, a<br>Upcor<br>Date<br>JAN<br>25  | are reviewed. This course includes the functionality of the Insp<br>s well as the Schedule and Assign, Manage Inspectors and Mar<br>Show More<br>ming Sessions<br>(Ascending)<br>Enterprise Permitting Licensing - Insp App<br>Tue, Jan 25, 2022, 3:00 PM - 5:00 PM EST<br>Register by Thu, Jan 20, 2022, 3:00 PM EST<br>Victual/Online | Dection Management Dashboard<br>nage Teams Apps.<br>2 Sessions<br>View Details V             |
| permit<br>App, as<br>Upcor<br>Date<br>JAN<br>25 | are reviewed. This course includes the functionality of the Insp<br>s well as the Schedule and Assign, Manage Inspectors and Mar<br>Show More<br>ming Sessions<br>(Ascending)<br>Enterprise Permitting Licensing - Insp App<br>Tue, Jan 25, 2022, 3:00 PM - 5:00 PM EST<br>Register by Thu, Jan 20, 2022, 3:00 PM EST<br>Virtual/Online | Dection Management Dashboard<br>nage Teams Apps.<br>2 Sessions<br>View Details<br>Request    |

3. If you are a non-subscriber, select Add to Cart.

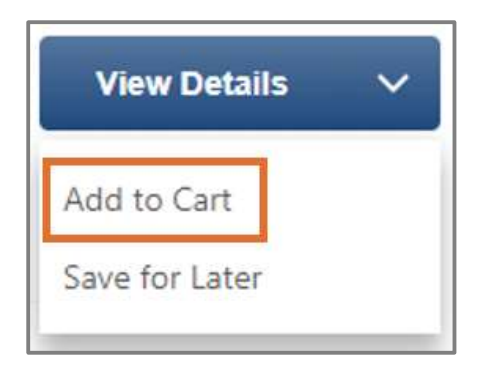

**NOTE** For more information about payment options, please refer to the <u>Register for a Session and</u> <u>Payment Options</u> section.

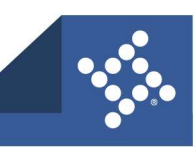

# Search for a Session by Date

To search for VL training offerings by date:

- 1. Log in to <u>Tyler U</u>.
- 2. Click **Calendar** from the **Home** > **Welcome** page.

| <b></b> , |  |
|-----------|--|
| Calendar  |  |

3. Or hover over the Learn tab then click Events Calendar.

| түі  |                         | RSITY |
|------|-------------------------|-------|
| Home | Learn                   |       |
|      | Learner Home            |       |
|      | Playlists               |       |
|      | Browse for Training     |       |
|      | View Your Transcript    |       |
|      | Events Calendar         |       |
|      | Interests and Waitlists |       |

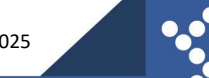

- 5. Type Enterprise Permitting and Licensing in the Title field in the Filters menu.
- 6. Press **Enter** on your keyboard.

| Filters                            |
|------------------------------------|
| Enterprise Permitting and Licensin |
| Session ID                         |
| Location                           |
| لق All                             |
| Session Contact                    |
| All                                |
| Session Instructor                 |
| All                                |
| All                                |

- 7. Browse through the **calendar** until you find the desired session.
- 8. Hover over the session for a brief description. Click the **name** of the desired session to register.

| <  | January, 2022 >          |                                                                                                    |                                                                                                    |                                                                                                    |                                                                                                    | I      | Day Week Month Agenda |
|----|--------------------------|----------------------------------------------------------------------------------------------------|----------------------------------------------------------------------------------------------------|----------------------------------------------------------------------------------------------------|----------------------------------------------------------------------------------------------------|--------|-----------------------|
|    | ● All Events ○ My Events |                                                                                                    |                                                                                                    |                                                                                                    |                                                                                                    |        | 3                     |
|    | SUNDAY                   | MONDAY                                                                                                    | TUESDAY                                                                                                    | WEDNESDAY                                                                                                    | THURSDAY                                                                                                    | FRIDAY | SATURDAY              |
|    | 26                       | 27                                                                                                    | 28                                                                                                    | 29                                                                                                    | 30                                                                                                    | 31     | 1                     |
| ÷  |                          |                                                                                                    |                                                                                                    |                                                                                                    |                                                                                                    |        |                       |
| Þ  | 2                        | 3                                                                                                    | 4<br>Enterprise Permitting and Licensing<br>powered by EnerGov - IO, IAA, and Geo<br>Rules (combo class)<br>0:00 AM EST - Virtual/Online   | 5<br>Enterprise Permitting and Licensing<br>powered by Energov - Inspection<br>Configuration<br>0:00 AM EST - Virtual/Online                   | 6<br>Enterprise Permitting and Licensing<br>powered by Energov - Plan Configuration<br>8:00 AM EST - Virtual/Online<br>Enterprise Permitting and Licensing | 7      | 8                     |
|    |                          |                                                                                                    | powered by EnerGov - Navigation –<br>System Overview with Tyler Hub<br>3:00 PM EST - Virtual/Online                                        |                                                                                                    | powered by Energov - Custom Fields<br>2:00 PM EST - Virtue/Online                                                                                          |        |                       |
| 4  | 9                        | 10<br>Enterprise Permitting and Licensing<br>powered by EnerGov - System Admin<br>Track<br>10:00 AM EST - Virtual/Online           | 11<br>Enterprise Permitting and Licensing<br>powered by EnerGov - Workflow Basics –<br>End User<br>3:00 PM EST - Virtual/Online            | 12                                                                                                    | 13<br>Enterprise Permitting and Licensing<br>powered by EnerGov - Maps App<br>3:00 PM EST - Virtual/Online                                                 | 14     | 15                    |
|    |                          | Enterprise Permitting and Licensing<br>powered by EnerGov - Plan Management<br>App<br>1:00 PM EST - Virtual/Online                 |                                                                                                    |                                                                                                    |                                                                                                    |        |                       |
| ×. | 16                       | 17                                                                                                    | 18<br>Enterprise Permitting and Licensing<br>powered by EnerGov - Permit<br>Configuration<br>9:00 AM EST - Virtual/Online                  | 19<br>Enterprise Permitting and Licensing<br>powered by EnerGov - eReviews - Review<br>Coordinator & Manage My Reviews -<br>Demo VL            | 20<br>Enterprise Permitting and Licensing<br>powered by EnerGov - System Settings -<br>District<br>9:00 AM EST - Virtual/Online                            | 21     | 22                    |
|    |                          |                                                                                                    | Enterprise Permitting and Licensing<br>powered by EnerGov - Navigation –<br>System Overview with Tyler Hub<br>3:00 PM EST - Virtual/Online | 9:00 AM EST - Virtual/Online                                                                                                    | Enterprise Permitting and Licensing<br>powered by EnerGov - Permit Management<br>App<br>1:00 PM EST - Virtual/Online                                       |        |                       |
| 4  | 23                       | 24<br>Enterprise Permitting and Licensing<br>powered by EnerGov - System Settings -<br>System Wide<br>e:00 AM EST - Virtual/Online | 25<br>Enterprise Permitting and Licensing<br>powered by EnerGov - Inspection<br>Management App<br>3:00 PM EST - Vincus/Online              | 26<br>Enterprise Permitting and Licensing<br>powered by EnerGov - Workflow Basics<br>and Configuration - Admin<br>e:00 AM EST - Virtual/Online | 27<br>Enterprise Permitting and Licensing<br>powered by EnerGov - Business License<br>and Civic Access<br>eco AM EST - Virtual/Online                      | 28     | 29                    |
|    |                          |                                                                                                    |                                                                                                    |                                                                                                    | Enterprise Permitting and Licensing<br>powered by EnerGov - User Setup and<br>User Roles<br>3:00 PM EST - Virtual/Online                                   |        |                       |

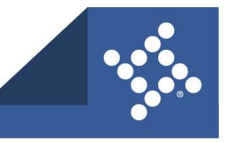

#### **Register for a Session and Payment Options**

1. If you are a subscriber, click Request.

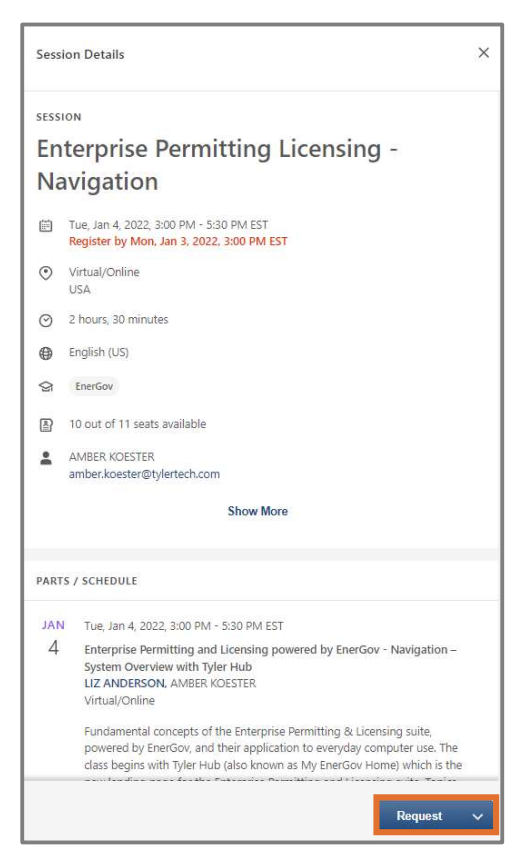

- 2. If you are a non-subscriber, select Add to Cart.
  - a. To proceed, enter payment information on the payment pages.

|             | \$440.00 |
|-------------|----------|
| Add to Cart | ~        |

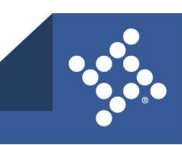

If no seats are available, the summary displays a notice.

#### 3. Click Add to Waitlist.

If a spot becomes available, the subscriber next in line is automatically enrolled, prompting the class registration process.

Non-subscribers who are next in line receive an email regarding the next steps.

4. To proceed, please refer to the <u>Complete Registration and Calendar Invitation</u> section.

| SESS    | ION                                                                                   |
|---------|---------------------------------------------------------------------------------------|
| EG      | - Navigation                                                                          |
| Ē       | Tue, Oct 12, 2021, 3:30 PM - 5:30 PM EDT<br>Register by Thu, Oct 7, 2021, 3:30 PM EDT |
| ٢       | Virtual/Online<br>USA                                                                 |
| $\odot$ | 2 hours                                                                               |
| ۲       | English (US)                                                                          |
| \$      | EnerGov                                                                               |
| 8       | No seats available                                                                    |
| :       | LIZ ANDERSON<br>liz.anderson@tylertech.com                                            |
|         | Show More                                                                             |
|         |                                                                                       |
| PART    | S / SCHEDULE                                                                          |
| oc      | Tue, Oct 12, 2021, 3:30 PM - 5:30 PM EDT                                              |
| 12      | test Name<br>ROBIN FIELDS, LIZ ANDERSON<br>Virtual/Online                             |
|         | \$440.00                                                                              |
|         | Add to Waitlist 🗸 🗸                                                                   |

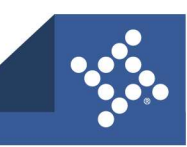

# **Complete Registration and Calendar Invitation**

#### **Regular VL Session Registration**

Two monitors are recommended for the best experience of our Virtual Lab training environment. During a regular VL session, you will log in to EPL and interact with the software during the class. On your second monitor, you will watch the instructor as they proceed through the agenda. Contact <u>liz.anderson@tylertech.com</u> with questions or issues with class connection information.

To complete registration after you have selected your session from Tyler U:

- You will receive a meeting invitation via email from <u>noreply@tylertech.com</u>. Please accept the meeting invitation. The meeting invitation contains a classroom link and class passphrase. Please review the section Links to Additional Information, which provides how to test your connection, the navigation guide on our new training platform, and our training policies.
- Our technical requirements have changed. A call-in phone number is not available for this session. The session is taught via a classroom link. You must be able to connect your audio (microphone and speaker) through your computer because audio connection is available only through the classroom link. Join your session 30 minutes before class start time to avoid delays and/or rescheduling.
- 3. On the day of your class, open the **meeting invitation** and click the **Classroom Link**.

| Confirmation of Enrollment for Enterprise Permitting and Licensing powered by EnerGov - Navigation – System Overview with Hub                                                                                                    |
|----------------------------------------------------------------------------------------------------|
| Noreply@Ylefteh.com                                                                                                    |
| The organizer has not requested a response for this meeting.                                                                                                    |
| Tuesdey, January 17, 2023 10:00 AM-12:30 PM     CloudShare                                                                                                    |
| 10.AM / Enterprise Permitting and Licensing powered by Energion - Navigation - System Overview with Hub constraints constraints constraint |
| TIAM Interpretations                                                                                                    |
|                                                                                                    |
| Dear Liz,                                                                                                    |
| You are registered for the following session:                                                                                                    |
| Enterprise Permitting and Licensing powered by EnerGov - Navigation – System Overview with Hub (15183) beginning on 1/17/2023 at 10:00 AM EST                                                                                                    |
| Please note that our technical requirements have changed. A call-in phone number is not available for this session. The session is taught via a classroom link. Audio connection is available through the classroom link. Join your session 30 minutes before class start time to avoid delays and/or rescheduling.                                                                                                    |
| Click this Classroom Link: https://use.cloudshare.com/Class/b4vfl                                                                                                    |
| If prompted, enter your Tyler U email and this Class Passphrase: Rufus the Nervous Fire Ant                                                                                                    |
| Cameras are automatically off and are not required for this session.                                                                                                    |
| Links to Additional Information                                                                                                    |
| How to test your connection before class,     View the CloudShare Ravigation Guide,     View the Late/Concellation policy,                                                                                                    |
| Heed Help?                                                                                                    |
| If you have any difficulty connecting or questions about the session, please contact <u>lizanderson@tylertech.com</u> .                                                                                                    |
| Thank you,                                                                                                    |

4. Type the **Passphrase** when requested.

**WARNING** Do not forward the meeting invitation to anyone as the instructions apply only to your registration. Participants are required to register through Tyler U and are dismissed from class if they are not on the approved session roster.

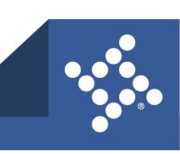

#### **Demo VL Session Registration and Invitation**

During a Demo VL session, you will watch the instructor as they proceed through the agenda. Only one monitor is required. The following topics are offered as Demo VL sessions: eReviews, eReview Admin, Code Enforcement Mobile, and Inspections Mobile. Contact <u>liz.anderson@tylertech.com</u> with questions or issues with class connection information.

You will receive a calendar invitation in your email from Tyler LMS.

1. To complete registration after you have selected your session from Tyler U, **accept** the invitation. The calendar appointment contains the connection instructions.

**TIP** The invitation is compatible with Microsoft Outlook calendars. If your email calendar is not compatible with Microsoft Outlook invitations, copy the contents of the invitation into an appointment you create yourself.

2. On the day of session, open the calendar **appointment** and follow the **connection instructions**.

Demo virtual lab sessions are conducted in Microsoft Teams Meetings.

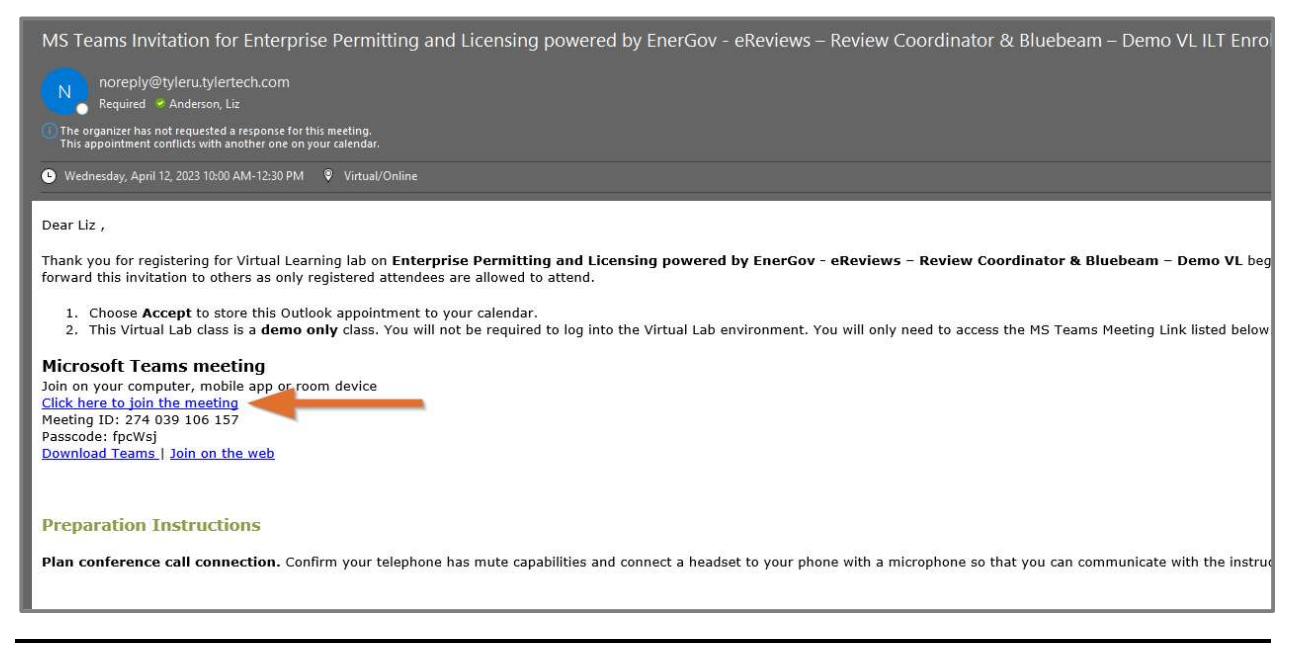

**WARNING** Do not forward the meeting invitation to anyone as the instructions apply only to your registration. Participants are required to register through Tyler U and are dismissed from class if they are not on the approved session roster.

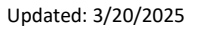

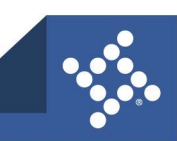

# How to Withdraw

If you are unable to attend a session, please withdraw. There are two ways to withdraw from a session.

### **From Your Transcript**

- 1. Log into your <u>TylerU</u> account. Reference <u>Access TylerU</u> for more details.
- On the Welcome page, within the Your Transcript section, click Withdraw on the row with the applicable session. If not available from the Welcome page, reference the section, <u>From the Learn Tab</u>.

| Your Transcript                                                                                         |             |          |
|----------------------------------------------------------------------------------------------------|-------------|----------|
|                                                                                                    | Due<br>Date | Action   |
| Enterprise Permitting and Licensing powered by EnerGov<br>- Plan Management App                         | None        | Withdraw |
| Enterprise Permitting and Licensing powered by EnerGov<br>- Navigation – System Overview with Tyler Hub | None        | Withdraw |
|                                                                                                    |             |          |

- 3. Select the reason you are withdrawing in the Please select a reason dropdown.
- 4. Type any desired **Comments** in the field.
- 5. Click Submit.

| Date / Time: (1) 10/5/2021 3:30 PM - 10/5/2021 5:30 PM<br>Location: Virtual/Online<br>Price: \$440.00<br>Total Price: \$440.00<br>Registration: \$440.00<br>Total Adjusted Price: (\$0.00)<br>Refunds: 100% for withdrawal 3 days prior to session start date<br>SESSION WITHDRAWAL OPTIONS<br>ease select a reason | Date / Time: (1) 10/5/2021 3:30 PM - 10/5/2021 5:30 PM<br>Location: Virtual/Online<br>Price: \$440.00<br>Total Price: \$440.00<br>Registration: \$440.00<br>Total Adjusted Price: (\$0.00)<br>Refunds: 100% for withdrawal 3 days prior to session start date<br>SESSION WITHDRAWAL OPTIONS<br>ease select a reason | Event Name:                                                                                                    | EnerGov - Navigation - General System Overview                                |
|----------------------------------------------------------------------------------------------------|----------------------------------------------------------------------------------------------------|----------------------------------------------------------------------------------------------------|-------------------------------------------------------------------------------|
| Location: Virtual/Online<br>Price: \$440.00<br>Total Price: \$440.00<br>Registration: \$440.00<br>Total Adjusted Price: (\$0.00)<br>Refunds: 100% for withdrawal 3 days prior to session start date<br>SESSION WITHDRAWAL OPTIONS<br>ease select a reason                                                           | Location: Virtual/Online<br>Price: \$440.00<br>Total Price: \$440.00<br>Registration: \$440.00<br>Total Adjusted Price: (\$0.00)<br>Refunds: 100% for withdrawal 3 days prior to session start date<br>SESSION WITHDRAWAL OPTIONS<br>ease select a reason                                                           | Date / Time:                                                                                                   | (1) 10/5/2021 3:30 PM - 10/5/2021 5:30 PM                                     |
| Price: \$440.00<br>Total Price: \$440.00<br>Registration: \$440.00<br>Refund: \$440.00<br>Total Adjusted Price: (\$0.00)<br>Refunds: 100% for withdrawal 3 days prior to session start date<br>SESSION WITHDRAWAL OPTIONS<br>lease select a reason                                                                  | Price: \$440.00<br>Total Price: \$440.00<br>Registration: \$440.00<br>Total Adjusted Price: (\$0.00)<br>Refunds: 100% for withdrawal 3 days prior to session start date<br>SESSION WITHDRAWAL OPTIONS<br>lease select a reason                                                                                      | Location:                                                                                                    | Virtual/Online                                                                |
| Total Price: \$440.00<br>Registration: \$440.00<br>Refund: \$440.00<br>Total Adjusted Price: (\$0.00)<br>Refunds: 100% for withdrawal 3 days prior to session start date<br>SESSION WITHDRAWAL OPTIONS<br>lease select a reason                                                                                     | Total Price: \$440.00<br>Registration: \$440.00<br>Refund: \$440.00<br>Total Adjusted Price: (\$0.00)<br>Refunds: 100% for withdrawal 3 days prior to session start date<br>SESSION WITHDRAWAL OPTIONS<br>lease select a reason                                                                                     | Price:                                                                                                    | \$440.00                                                                      |
| Registration: \$440.00<br>Refund: \$440.00<br>Total Adjusted Price: (\$0.00)<br>Refunds: 100% for withdrawal 3 days prior to session start date<br>SESSION WITHDRAWAL OPTIONS<br>Nease select a reason                                                                                                    | Registration: \$440.00<br>Refund: \$440.00<br>Total Adjusted Price: (\$0.00)<br>Refunds: 100% for withdrawal 3 days prior to session start date<br>SESSION WITHDRAWAL OPTIONS<br>Please select a reason                                                                                                    | Total Price:                                                                                                   | \$440.00                                                                      |
| Refund: \$440.00<br>Total Adjusted Price: (\$0.00)<br>Refunds: 100% for withdrawal 3 days prior to session start date<br>SESSION WITHDRAWAL OPTIONS<br>Please select a reason                                                                                                    | Refund: \$440.00<br>Total Adjusted Price: (\$0.00)<br>Refunds: 100% for withdrawal 3 days prior to session start date<br>SESSION WITHDRAWAL OPTIONS<br>lease select a reason                                                                                                    | Registration:                                                                                                  | \$440.00                                                                      |
| Total Adjusted Price: (\$0.00)<br>Refunds: 100% for withdrawal 3 days prior to session start date<br>SESSION WITHDRAWAL OPTIONS<br>lease select a reason                                                                                                    | Total Adjusted Price: (\$0.00)<br>Refunds: 100% for withdrawal 3 days prior to session start date<br>SESSION WITHDRAWAL OPTIONS<br>lease select a reason                                                                                                    | Refund:                                                                                                    | \$440.00                                                                      |
| Refunds: 100% for withdrawal 3 days prior to session start date SESSION WITHDRAWAL OPTIONS lease select a reason                                                                                                    | Refunds: 100% for withdrawal 3 days prior to session start date SESSION WITHDRAWAL OPTIONS lease select a reason comments                                                                                                    | the second second second second second second second second second second second second second second second s |                                                                               |
| SESSION WITHDRAWAL OPTIONS<br>lease select a reason                                                                                                    | SESSION WITHDRAWAL OPTIONS<br>lease select a reason                                                                                                    | Total Adjusted Price:                                                                                          | (\$0.00)                                                                      |
| omments                                                                                                    | iomments                                                                                                    | Total Adjusted Price:<br>Refunds:<br>SESSION WITHDRAWAL                                                        | (S0.00)<br>100% for withdrawal 3 days prior to session start date<br>OPTIONS  |
| omments                                                                                                    | omments                                                                                                    | Total Adjusted Price:<br>Refunds:<br>SESSION WITHDRAWAL                                                        | (S0.00)<br>100% for withdrawal 3 days prior to session start date<br>OPTIONS  |
|                                                                                                    |                                                                                                    | Total Adjusted Price:<br>Refunds:<br>SESSION WITHDRAWAL<br>lease select a reason                               | (\$0.00)<br>100% for withdrawal 3 days prior to session start date<br>OPTIONS |

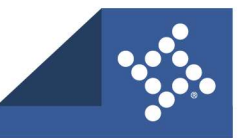

You will receive a follow-up email to remove the registered class from your calendar.

6. Click **Remove from Calendar** to complete the withdrawal process.

| Withdrawn from Enterprise Permitting and Licensing powered by EnerGov - Navigation – System Overview with Hub Session - Liz Anderson                                                                                                    |                                                  |
|----------------------------------------------------------------------------------------------------|--------------------------------------------------|
| noreply@tylettech.com                                                                                                    | e from Calendar 👔 🚥<br>Sun 12/11/2022 8:24 PM    |
| C Turceday, Junuary 17, 2023 10:00 AM-12:30 PM CloudShare                                                                                                    | ^                                                |
|                                                                                                    |                                                  |
| Visital Windows Team Team Team Team Team Team Team Team                                                                                                    |                                                  |
|                                                                                                    | ·                                                |
|                                                                                                    |                                                  |
| Dear Liz :                                                                                                    |                                                  |
| Dear Liz :<br>You have withdrawn from the following session:                                                                                                    |                                                  |
| Dear Liz :<br>You have withdrawn from the following session:<br>Enterprise Permitting and Licensing powered by EnerGov - Navigation - System Overview with Hub on 1/17/2023 at 10:00 AM                                                                                                    |                                                  |
| Dear Liz :<br>You have withdrawn from the following session:<br>Enterprise Permitting and Licensing powered by EnerGov - Navigation - System Overview with Hub on 1/17/2023 at 10:00 AM<br>Class description: Attendees learn about the Enterprise Permitting & Licensing suite and its applicable business uses. The class begins on the Hub My EnerGov Home page, the suite's new landing page. Topics include Notifications, Tasks, Favorites, Custo<br>Cases. Attendees learn how to use the Omnibar and Advanced Search app and navigate other HTML apps such as Parcel Hamager. At the end of the class, attendees are familiar with using the suite to input, collect, and analyze information, and generate                                                                                                    | om Links, and Recent<br>e reports and documents. |
| Dear Liz :<br>You have withdrawn from the following session:<br>Enterprise Permitting and Licensing powered by EnerGov - Navigation - System Overview with Hub on 1/17/2023 at 10:00 AM<br>Class description: Attendess learn about the Enterprise Permitting & Licensing suite and its applicable business uses. The class begins on the Hub My EnerGov Home page, the suite's new landing page. Topics include Notifications, Tasks, Favorites, Custo<br>Cases. Attendees learn how to use the Omnibar and Advanced Search app and navigate other HTML apps such as Parcel Manager. At the end of the class, Attendees are familiar with using the suite to input, collect, and analyze information, and generate<br>Seasion ID: 15183                                                                                                    | om Links, and Recent<br>e reports and documents. |
| Dear Liz :<br>You have withdrawn from the following session:<br>Enterprise Permitting and Licensing powered by EnerGov - Navigation - System Overview with Hub on 1/17/2023 at 10:00 AM<br>Class description: Attendees learn about the Enterprise Permitting & Licensing suite and its applicable business uses. The class begins on the Hub My EnerCov Home page, the suite's new landing page. Topics include Notifications, Tasks, Favorites, Custo<br>Cases. Attendees learn how to use the Omnibar and Advanced Search app and navigate other HTML apps such as Parcel Manager. At the end of the class, attendees are familiar with using the suite to input, collect, and analyze information, and generate<br>Session ID: 15183<br>If you have withdrawn more than 3 business days prior to the session, you will not be billed for this coarse. | om Links, and Recent<br>a reports and documents. |

### From the Learn Tab

- 1. Log into your <u>TylerU</u> account. Reference <u>Access TylerU</u> for more details.
- 2. Hover over the **Learn** tab.
- 3. Select View Your Transcript.

| NIVERSIT |                         |  |  |
|----------|-------------------------|--|--|
| Home     | Learn                   |  |  |
|          | Learner Home            |  |  |
|          | Playlists               |  |  |
|          | Browse for Training     |  |  |
|          | View Your Transcript    |  |  |
|          | Events Calendar         |  |  |
|          | Interests and Waitlists |  |  |

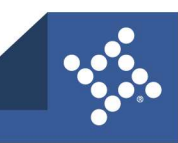

- 4. Click **View Training** on the row with the desired session.
- 5. Select Withdraw.

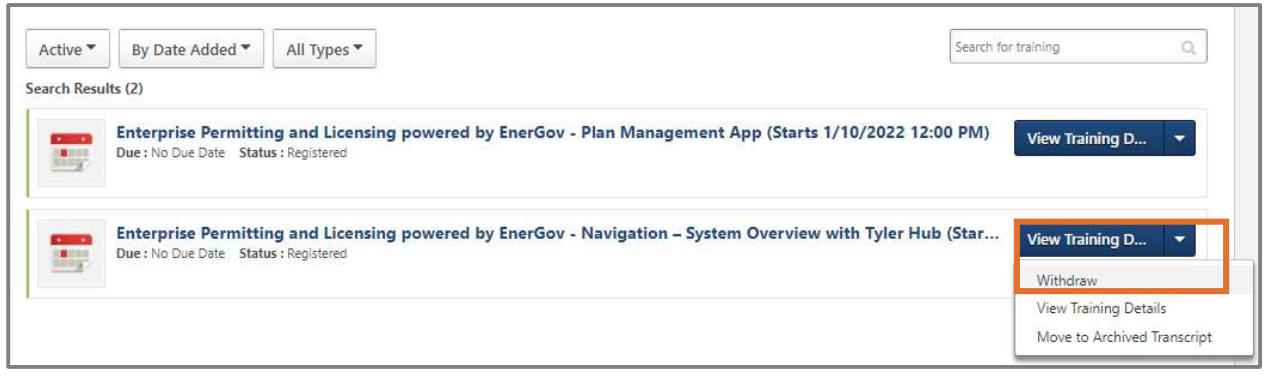

- 6. Select the reason you are withdrawing in the **Please select a reason** dropdown.
- 7. Type any desired **Comments** in the field.
- 8. Click Submit.

| Event Name:                                                          | EnerGov - Navigation - General System Overview          |
|----------------------------------------------------------------------|---------------------------------------------------------|
| Date / Time:                                                         | (1) 10/5/2021 3:30 PM - 10/5/2021 5:30 PM               |
| Location:                                                            | Virtual/Online                                          |
| Price:                                                               | \$440.00                                                |
| Total Price:                                                         | \$440.00                                                |
| Registration:                                                        | \$440.00                                                |
| Refund:                                                              | \$440.00                                                |
| Total Adjusted Price:                                                | (\$0.00)                                                |
|                                                                      |                                                         |
| Refunds:                                                             | 100% for withdrawal 3 days prior to session start       |
| Refunds:                                                             | 100% for withdrawal 3 days prior to session start       |
| Refunds:<br>SESSION WITHDRAWAL OP<br>ease select a reason            | 100% for withdrawal 3 days prior to session start       |
| Refunds:<br>SESSION WITHDRAWAL OP<br>ease select a reason<br>omments | 100% for withdrawal 3 days prior to session start FIONS |
| Refunds:<br>SESSION WITHDRAWAL OP<br>ease select a reason<br>omments | 100% for withdrawal 3 days prior to session start       |

Updated: 3/20/2025

# How to Receive Notification of New Sessions

- 1. Log into your TylerU account. Reference Access TylerU for more details.
- 2. Type the **name** of the desired topic in the search field.
- 3. Press enter on your keyboard or click search.

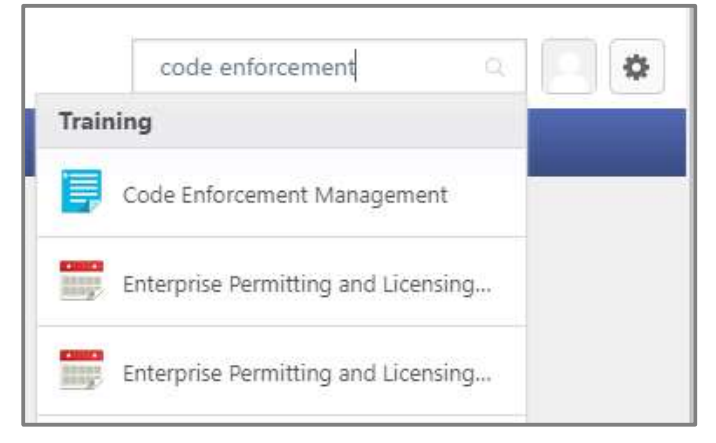

4. To filter the results, click the **calendar** in the Training menu.

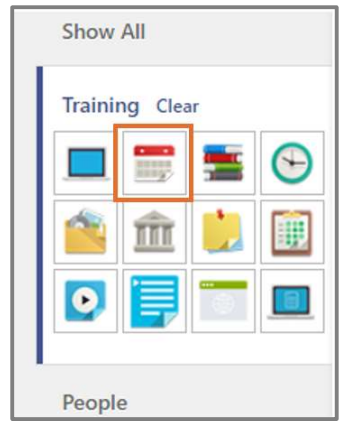

#### 5. Select the **desired class** from the Training results.

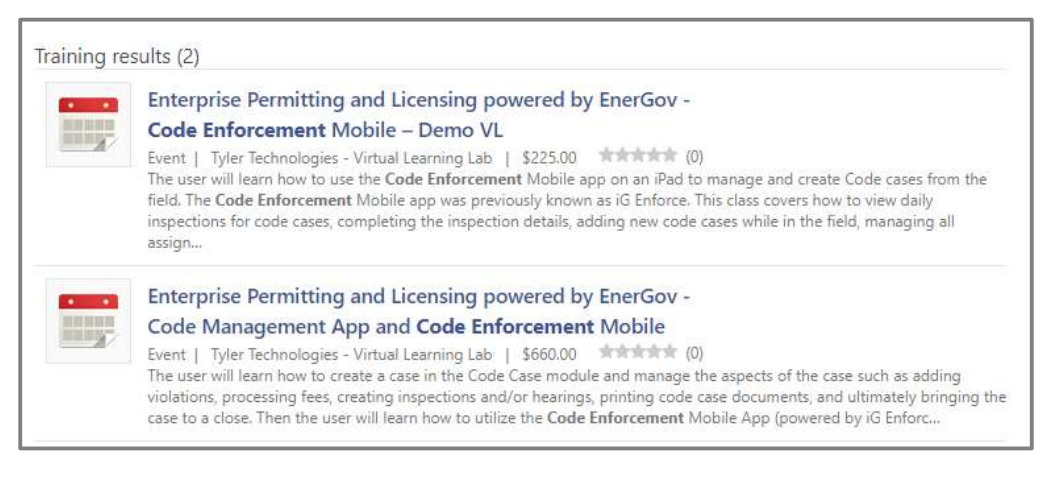

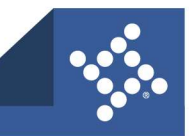

- 6. Click Select a Session.
- 7. Select Notify Me of New Sessions.

| Select a Session          | ~ |
|---------------------------|---|
| View Training Details     |   |
| Save for Later            |   |
| Notify Me of New Sessions |   |

8. Click Select a Location.

| Interest Tracking                                                                                                    |               |
|----------------------------------------------------------------------------------------------------|---------------|
| Enterprise Permitting and Licensing powered by EnerGov - Code Enforcement Mobile – Demo VL  Location  Select a Location |               |
| Comments Enter your comments here                                                                                       |               |
| Notify me when sessions are scheduled at any location                                                                   | Cancel Submit |

- 9. Click the **purple plus sign** on the Virtual/Online row.
- 10. Click Done.

| Selec             | t Facility                 |
|-------------------|----------------------------|
| Search            |                            |
| Name:             | ID: Owner:                 |
| Top Nod<br>Hierar | e<br>rchy                  |
| ADD               | TITLE                      |
| ٩                 | Courts & Justice Locations |
| •                 | 🗄 In Person                |
| 0                 | Virtual/Online             |
|                   | Close                      |

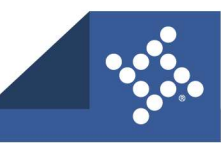

#### tylertech.com

- 11. Type any desired **Comments** in the field.
- 12. Mark Notify me when sessions are scheduled at any location.
- 13. Click Submit.

When additional sessions are added to this event, you will receive an email.

| Interest Trackir                     | g                                                                |       |
|--------------------------------------|------------------------------------------------------------------|-------|
| Enterprise Permittin                 | and Licensing powered by EnerGov - Code Enforcement Mobile – Der | mo VL |
| Location                             |                                                                  |       |
| Select a Location                    |                                                                  |       |
| Comments<br>Enter your comments here |                                                                  |       |
| Notify me when sessions ar           | scheduled at any location                                        |       |

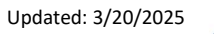

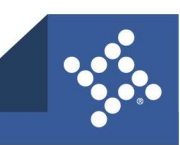

# **Opt Out of Notifications**

- 1. Choose Learn.
- 2. Select Interests and Waitlists.

| TYLERUNIVERSITY |                         |  |  |  |
|-----------------|-------------------------|--|--|--|
| Home            | Learn                   |  |  |  |
|                 | Learner Home            |  |  |  |
|                 | Playlists               |  |  |  |
|                 | Browse for Training     |  |  |  |
|                 | View Your Transcript    |  |  |  |
|                 | Events Calendar         |  |  |  |
|                 | Interests and Waitlists |  |  |  |

#### 3. In the Interest Details section, click **delete** on the row with the desired event.

| Interests and Waitlists                                                                                                    |       |                     |                    |              |                                    |                                        |
|----------------------------------------------------------------------------------------------------|-------|---------------------|--------------------|--------------|------------------------------------|----------------------------------------|
| View the details of the sessions where you have a status of waltisted, and the details of the events where you have noted an interest. For events that you are interested in, you may edit your comment and preferred location. |       |                     |                    |              |                                    |                                        |
|                                                                                                    |       |                     |                    |              | 📝 - Edit interest 📓 - Save Changes | 🗙 - Cancel editing 🍵 - Delete interest |
| Interest Details                                                                                                    |       |                     |                    |              |                                    | /1 Post/II                             |
| Title                                                                                                    | Туре  | Date Submitted 🔫    | Preferred Location | # of Matches | Comments                           | Options                                |
| EnerGov - IG Enforce - Demo VL                                                                                                    | Event | 9/2/2021 2:08:00 AM |                    |              | 0                                  | B 🖬                                    |
|                                                                                                    |       |                     |                    |              |                                    |                                        |
| Waitlist Details                                                                                                    |       |                     |                    |              |                                    | A                                      |
| Title Type Request Date 🕶                                                                                                    |       | Location            | Waltlist Order     |              | Optio                              | (U Results)                            |
|                                                                                                    |       |                     |                    |              |                                    |                                        |

#### 4. To confirm, click **OK**.

| tylertech.csod.com says                        |    |        |
|------------------------------------------------|----|--------|
| Are you sure you want to delete this interest? |    |        |
|                                                | ОК | Cancel |
|                                                | OK | Cancel |

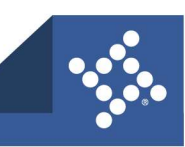

# **CPE Information**

Continuing Professional Education (CPE) credits will be part of the Enterprise Permitting and Licensing Virtual Labs by summer 2025.

Tyler Technologies, Inc. is registered with NASBA as a sponsor of continuing professional education (CPE) on the National Registry of CPE Sponsors. There are many advantages to CPE and with technology always changing, one main advantage is it ensures the skills and knowledge of our clients stay up to date with our software by confirming their engagement during remote training.

EPL CPE credits will be housed under the title of: Computer Software and Applications.

CPE completion is determined by your instructor who will be monitoring virtual lab activity and student engagement during the session. Learning objectives must be met by the participant during the training session.

Upon completion, students receive a Certificate of Completion which includes the number of CPE credits for the class. Fifty minutes of participation equals one CPE credit (e.g., 2.5-hour class = 3 CPE credits).

Instructors will announce at the beginning of the class if the session is CPE eligible. Our CPE program will give more confidence that your staff receives the training they need when attending an EPL Virtual Lab class.

For more details, please reference the questions and answers section below. For any additional questions, please contact <u>liz.anderson@tylertech.com</u> or <u>christy.goss@tylertech.com</u>.

### **Questions & Answers**

#### 1. How will I know if the EPL session is CPE eligible?

CPE eligibility will be announced at the beginning of the EPL session and will be listed on our schedule.

2. How is CPE completion determined?

The virtual lab instructor monitors student engagement with the following:

- Students performing lab activities within the virtual machine. *This does not apply to "Demo" Virtual Lab classes.*
- Students must arrive within 10 minutes of session start time and are engaged throughout the duration of the session to be awarded CPE credits. Students arriving more than 10 minutes after the start time, leaving during the session or leaving more than 10 minutes early will not be awarded CPE credits.
- Students answering questions from the instructor during the session.
- If applicable, passing test grades must be 80% or higher.
- 3. Are CPE credits reported?

Yes, Tyler Technologies, Inc. is registered with NASBA as a sponsor of continuing professional education (CPE) on the National Registry of CPE Sponsors. Fifty minutes of participation equals one CPE credit (e.g., 2.5-hour class = 3 CPE credits).

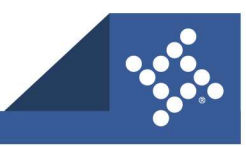

tylertech.com

#### 4. Where do I retrieve my Certificate of Completion after my Virtual Lab class is over?

Upon class completion, an email is sent to the student which includes instructions on how to print your certificate within Tyler University. Certificates are found within your Transcript in Tyler University.

#### 5. I am not interested in CPE credits. Can I still attend the EPL virtual lab session?

Yes. If a session is marked as CPE eligible, the Virtual Lab instructor will follow the guidelines listed above for how the class will be marked for completion. Note, however, if the guidelines are not met, the session will be marked as Incomplete on your transcript in Tyler University.

# 6. <u>What if I have technical difficulties and/or cannot click into the virtual machine due to</u> <u>accessibility issues?</u>

Please contact <u>Christy.goss@tylertech.com</u> or <u>Liz.Anderson@tylertech.com</u> to review issues that took place during the session to discuss next steps. This will be handled on a case-by-case basis.

#### 7. <u>I've already taken EPL virtual lab classes, will I receive CPE credit from past attended</u> <u>sessions?</u>

No, because CPE guidelines were not enforced during previous sessions.

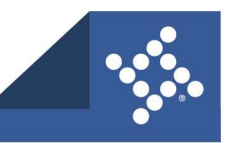